# Self-host Instructions for Active Directory/Single Sign-On (SSO)

To set up Comparion Self-Host with your Active Directory/SSO:

#### Configure saml.config

- 1. Open the **saml.config** file located in the installation folder (... **Application**).
- 2. Edit the saml.config parameters. This needs to be configured with the values provided by your IdP vendor.

| Parameter                    | Description                                                                                             |
|------------------------------|----------------------------------------------------------------------------------------------------|
| ServiceProvider Name         | The default identifier (Entity ID)                                                                      |
| ServiceProvider Description  | Identifier description (optional)                                                                       |
| AssertionConsumerServiceUrl  | The application callback URL where the response will be posted                                          |
| Local Certificate FileName   | To support signed requests: local certificate path                                                      |
| Local Certificate Password   | The password you set for the local certificate                                                          |
| PartnerIdentityProvider Name | This value is the URL for the identity provider where your product will accept authentication requests. |
| SingleSignOnServiceUrl       | This value defines the URL your users will be redirected to when logging in                             |
| SingleLogoutServiceUUrl      | This value defines the URL your users will be redirected to when logging out                            |
| Partner Certificate Use      | Use to verify that your identity provider has issued all received SAML authentication requests          |
| Partner Certificate FileName | Certificate Path                                                                                        |

```
<?xml version="1.0"?>

<SAMLConfiguration xmlns="urn:componentspace:SAML:2.0:configuration">

<ServiceProvider Name="" Description="" AssertionConsumerServiceUrl="">

<LocalCertificates>

<Certificate FileName="" Password="" />

</LocalCertificates>

</ServiceProvider>

<PartnerIdentityProvider>

<PartnerIdentityProvider Name="" SingleLogoutServiceUrl="" SingleSignOnServiceUrl="">

<PartnerIdentityProvider>

</PartnerCertificates>

</PartnerCertificates>

</PartnerCertificates>

</PartnerCertificates>

</PartnerIdentityProvider>

</PartnerIdentityProviders>

</PartnerIdentityProviders>

</PartnerIdentityProviders>
```

## Configure appSettings.config

- 1. Open the **appSettings.config** file located in the installation folder (... **Application**).
- 2. Add the **PartnerIdP** key/value. The **PartnerIdP** key value is the same as the value you entered for**PartnerIdentityProvider Name** on **saml.config**

```
<appSettings>
<add key="PartnerIdP" value="" />
</appSettings>
```

### **Configure System Settings**

- 1. Log in as admin
- 2. Go to the System Settings page (Click the username > Manage System > System settings)

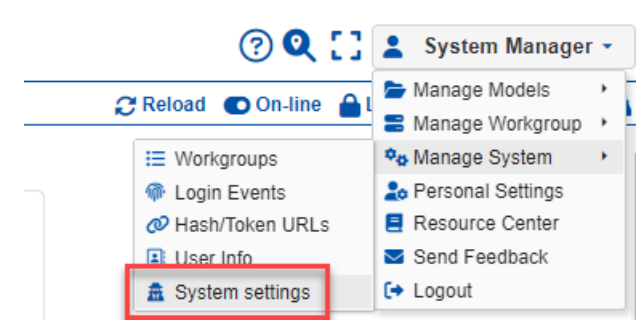

or go directly to ../install/Settings.aspx

#### System settings

| FIPS mode configuration                                                                                                    | [X] |
|----------------------------------------------------------------------------------------------------|-----|
| ✓ Disable Welcome (login) screen forms Auto complete                                                                                                  | [X] |
| » Unsuccessful login count to lock an account: 5                                                                                                    | [X] |
| Temporary lock an account:                                                                                                    | [X] |
| » Reset failed login count after (minutes): 15                                                                                                    | [X] |
| » Automatically unlock an account after (minutes): [30                                                                                                | [X] |
| Allow blank (empty) passwords (enabled when no password complexity)                                                                                   | [X] |
| Password Complexity (Case Sensitive; At least one uppercase letter, lowercase letter, number, and special character)                                  | [X] |
| » Minimum password length: 4                                                                                                    | [X] |
| » Maximum password length: 12                                                                                                    | [X] |
| » Minimum number of changed characters when changing password: 1                                                                                      | [X] |
| » Password maximum lifetime in days. 2                                                                                                    | [X] |
| » Number of generations until a password can be reused: 0                                                                                             |     |
| Ask users to set up a new password when accessing via evaluation hash link (for new users and existing users in accordance with the password setting) | [X] |
| Enable multi-factor authentication using email address (draft)                                                                                        | [X] |
| Allow to use PIN-code                                                                                                    |     |
| Check EULA when Project Organizer/Workgroup Manager logs in                                                                                           |     |
| G "Government site" mode                                                                                                    | [X] |
| Enable Anti-CSRF protection                                                                                                    |     |
| Use SSO (Single Sign-On) for authenticate users                                                                                                    | [X] |
| Allow to use only SSO for any public access (non localhost request)                                                                                   |     |
| » Default workgroup name when new SSO user signup:                                                                                                    |     |
| Default workgroup role when new SSO user signup (wm/po/eval):                                                                                         |     |
| Administrator account should only be able to login from localhost                                                                                     |     |
| Perform auto-logout when user idle for a session timeout (20 mins)                                                                                    |     |
| Show draft pages (not ready for release or beta versions, HTML)                                                                                       | [X] |
|                                                                                                    |     |

3. In the SSO setting section:

- Check the Use SSO (Single Sign-On) for authenticate users- this will show the SSO button on the login page
- Optional:
  - Allow to use only SSO for any public access (non-localhost request) only use the SSO login option, this will hide the normal login options
  - Default workgroup name when new SSO user signup
  - Default workgroup role when new SSO user signup